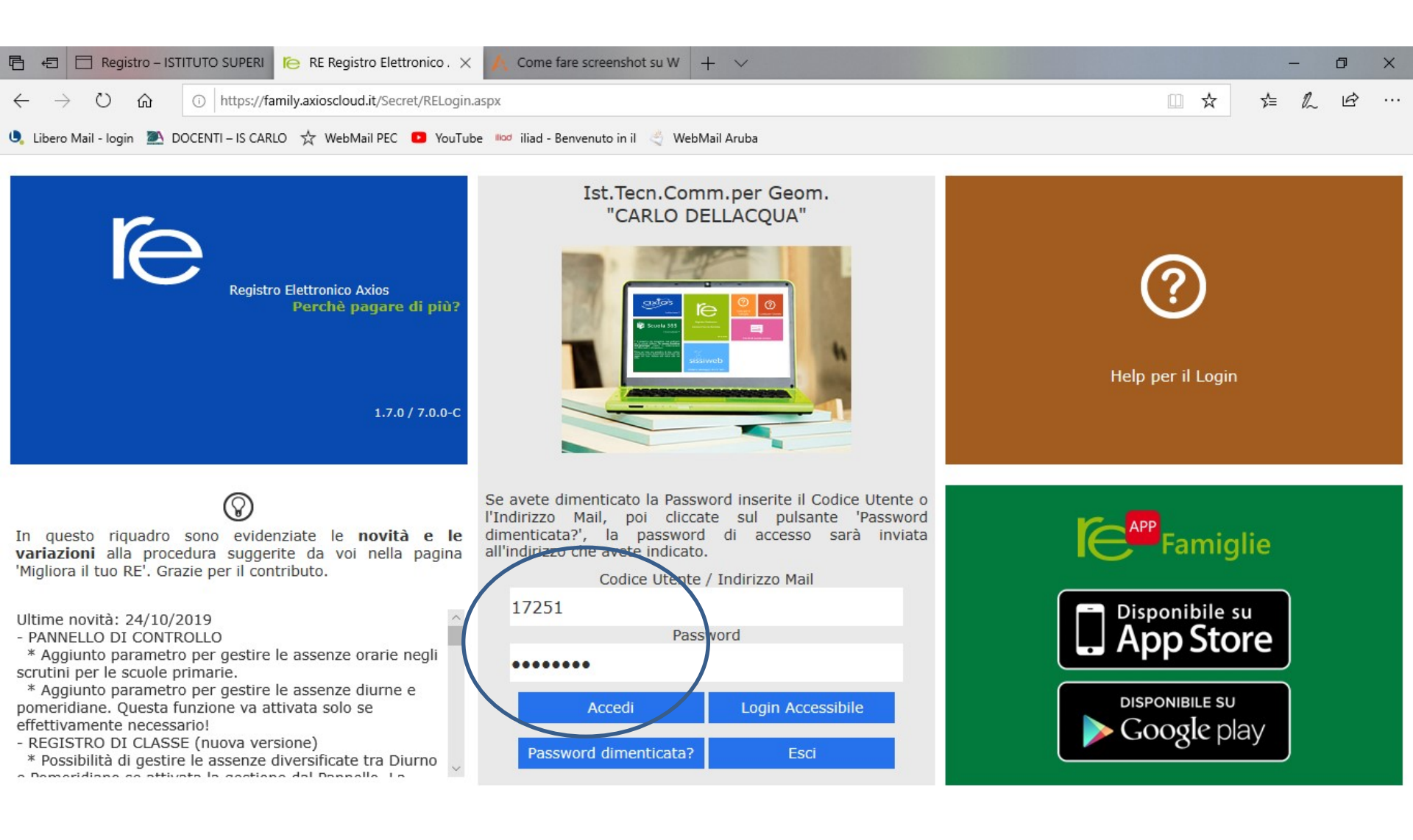

Accedere al Registro Elettronico con le proprie credenziali.

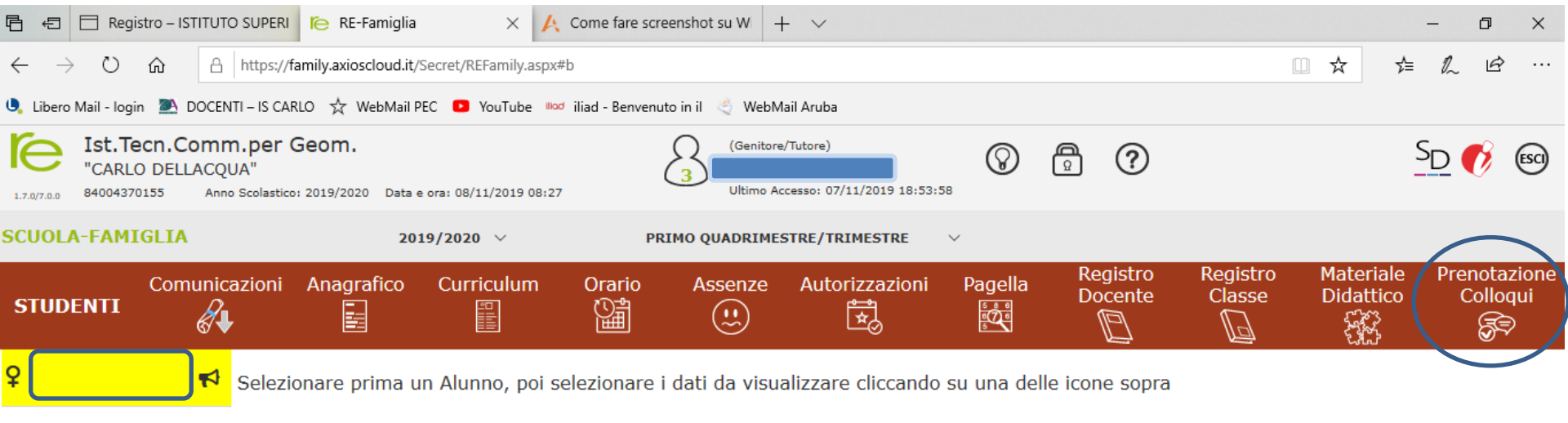

- Legenda simboli:
- 📢 Comunicazioni da leggere
- 🛚 Assenze da giustificare
- 📽 Permessi da autorizzare

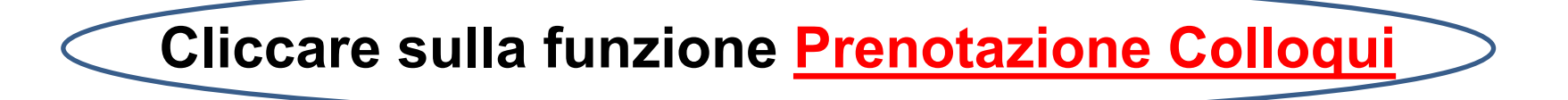

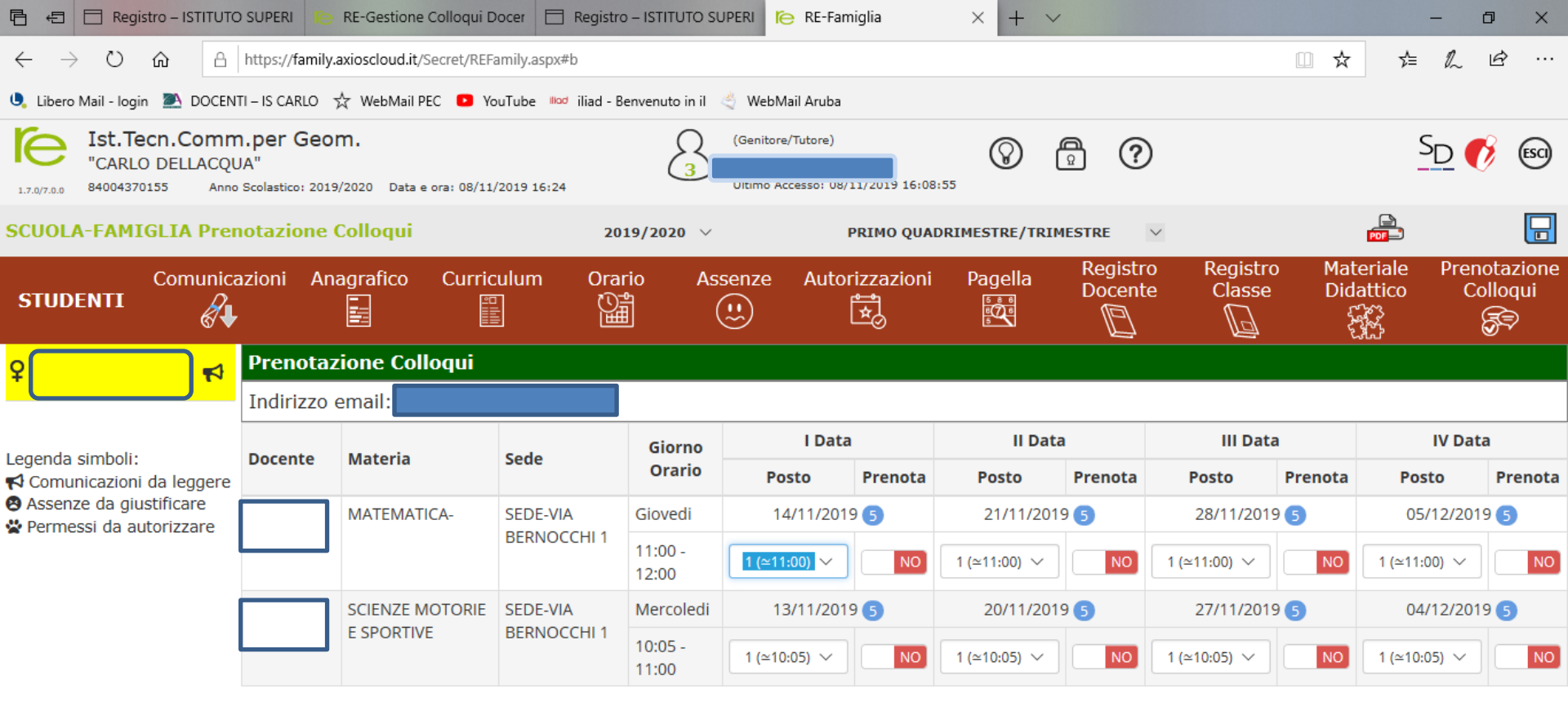

Cliccare sul pulsante 료 in alto a destra per confermare le prenotazioni.

## Nella schermata compaiono gli insegnanti della classe e le date in cui è possibile prenotare un colloquio

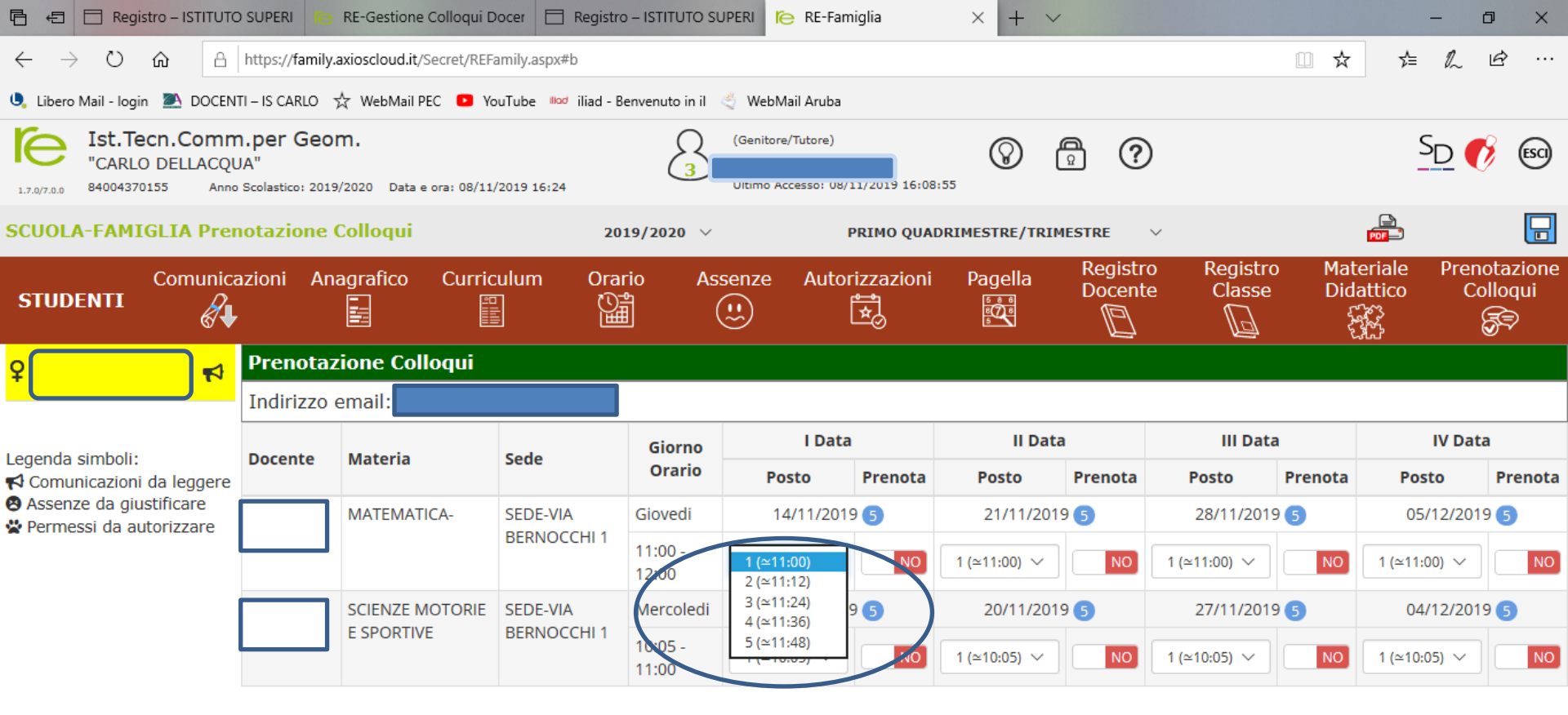

Cliccare sul pulsante 🖬 in alto a destra per confermare le prenotazioni.

Cliccando sulla freccia relativa ad una data compaiono i posti disponibili con associato orario di prenotazione

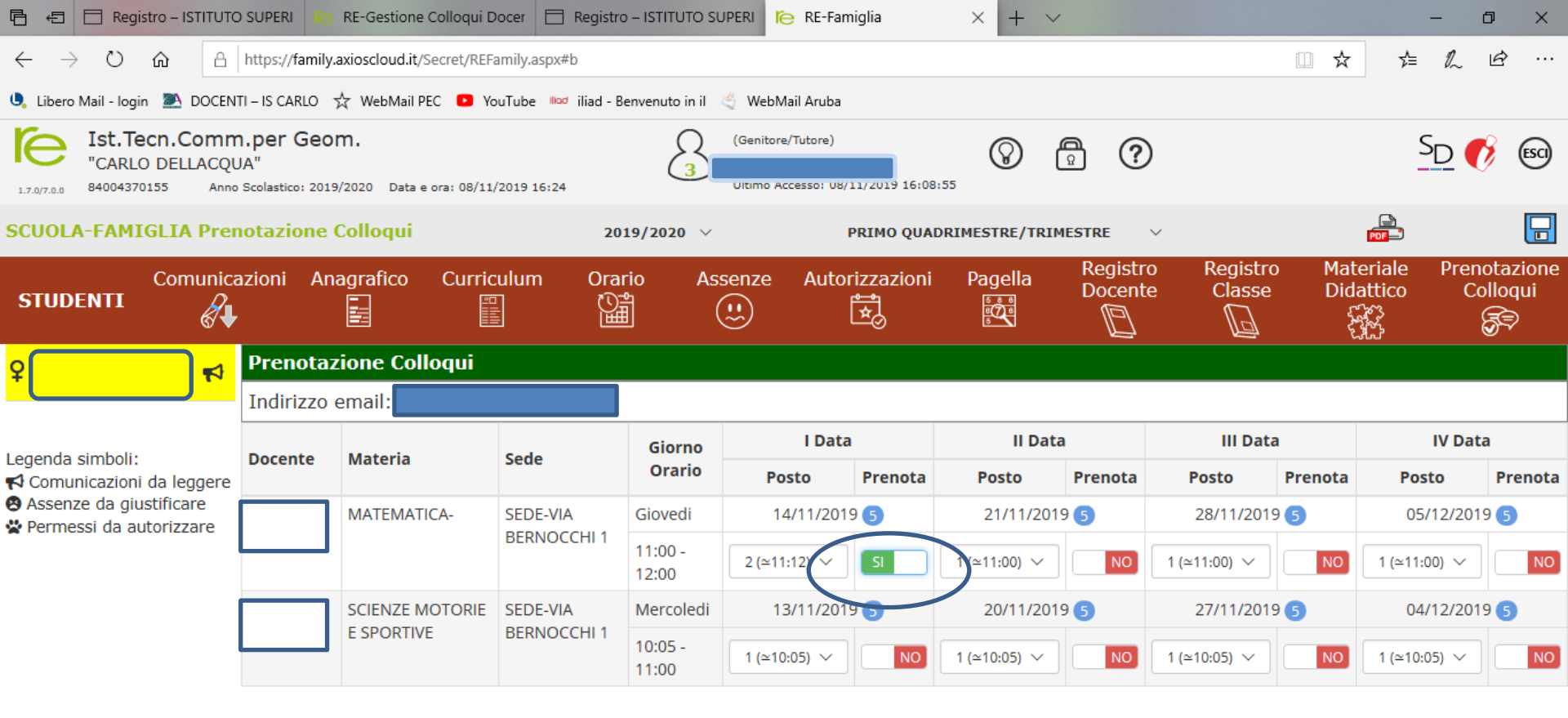

Cliccare sul pulsante 🗖 in alto a destra per confermare le prenotazioni.

Scegliere l'appuntamento disponibile che si desidera prenotare e spuntare il tasto SI nella colonna PRENOTA (diventa di colore verde)

![](_page_5_Figure_0.jpeg)

Si riceverà una mail di conferma del colloquio prenotato

## Gestione colloqui genitori: DA REMOTO

Il giorno della prenotazione, in prossimità dell'orario di svolgimento del colloquio prenotato, i genitori riceveranno una mail.

Cliccando sul link allegato accederanno direttamente alla riunione in Meet con il docente interessato.

 registroelettronico@axioscloud.net

 A

 Rispondi
 Rispondi a tutti

 Inoltra
 Elimina

 Altro ▼

 Da: SUPERVISORE REGISTRO ELETTRONICO

 Link: https://meet.google.cc
 \*authuser=0&hs=122

 ATTENZIONE: Questa email viene generata automaticamente. NON rispondere a questa email e non utilizzare questo indirizzo email per comunicare con la Scuola

 ISTITUTO SUPERIORE "CARLO DELLACQUA"

 Grazie.